## KFS Training Tip 10: How is VAT handled on the General Ledger (GL) E-docs?

- KFS will automatically calculate VAT on the following GL E-doc transactions per accounting line. You as user must establish if the transactions meets the requirements to pay or claim VAT:
  - o DI Distribution of Income and Expense
  - YEDI Year End Distribution of Income and Expense
  - GEC General Error Correction
  - o YEGE Year End General Error Correction
  - o RJV Journal Voucher
- The GL E-docs test for the following requirements (It does not test for the Vendor):

| Account Vatable? | Object Vatable? | Automatic KFS VAT calculation: |
|------------------|-----------------|--------------------------------|
| YES              | YES             | YES                            |
| NO               | NO              | NO                             |
| YES              | NO              | NO                             |
| NO               | YES             | NO                             |

- GL E-docs only check the Account and Object if VAT should be calculated it does not check if the Vendor is registered for VAT or not. Therefor you need to check this
   "manually". Refer to the original transaction in the Detail Report (GLBI002). The Calculate VAT tick must be adjusted accordingly to the Vendor's VAT status. If not
   registered, VAT should not be calculated, if registered VAT should be calculated.
- The "Calculate VAT" tick on accounting lines can be used to cancel the VAT calculation in certain types of transactions. The FIN Approvers (refer to the route log in the Edoc) have the access to change the calculation from YES to NO. It is the responsibility of the initiators, fiscal officers and FIN Approvers to ensure the VAT is handled correctly on all the GL E-docs. The initiators and fiscal officers should add a note for the FIN Approver's attention on which lines VAT should NOT be calculated as well as the reason. This note can be added in the "Notes & attachments" tab or in the "Explanation" field at the top of the E-doc, or in both.
- Please note: If either the Account or the Object in a transaction line is not vatable (exempt) the system will not calculate VAT. In such instances, it is NOT necessary to change the VAT tick to NO. It must remain YES the system will not calculate VAT, VAT will only be calculated if both the Account and Object are vatable.

- Account & Object: Where do I see if it is vatable or not?
  - When you click on the underlined Account or Object number, more information (including the VAT status) will be displayed.

| * Chart               | * Account                              | Sub-Account | * Object            |
|-----------------------|----------------------------------------|-------------|---------------------|
| NW                    | 1A00627                                |             | 2152                |
| NORTH-WEST UNIVERSITY | (7700) OFFICE ADMINISTRATION - SUBSIDY |             | D~SECURITY SERVICES |

| Chart Code:                            | NW - NORTH-WEST UNIVERSITY              |
|----------------------------------------|-----------------------------------------|
| Account Number:                        | 1A00627                                 |
| Account Name:                          | (7700) OFFICE ADMINISTRATION - SUBSIDY  |
| Organization Code and Description:     | 7700-NWU FACULTY                        |
| Campus Code:                           | NW - NORTH-WEST UNIVERSITY              |
| Account Effective Date:                | 01/01/2018                              |
| Account Expiration Date:               |                                         |
| Account Postal Code:                   | 2531                                    |
| Account City Name:                     | POTCHEFSTROOM                           |
| Account State Code:                    | NW                                      |
| Account Street Address:                | 53 BORCHERD STREET                      |
| Account Off Campus Indicator:          | No                                      |
| Closed?:                               | No                                      |
| Account Type Code:                     | A - OFFICE ADMINISTRATION (SOF 1)       |
| SubFund Group Code:                    | DSACA - DESIGNATED: ACADEMIC ACTIVITIES |
| Account Fringe Benefit:                | Yes                                     |
| Fringe Benefit Chart Of Accounts Code: |                                         |
| Fringe Benefit Account Number:         |                                         |
| Higher Ed Function Code:               | 1.1 - FORMAL INSTRUCTION                |
| Account Restricted Status Code:        | U - UNRESTRICTED                        |
| Account Restricted Status Date:        |                                         |
| Endowment Chart of Accounts Code:      |                                         |
| Endowment Account Number:              |                                         |
| VAT Recovery Rate:                     | Apportionment - 12.5 %                  |
| Account Contribution:                  | 0% CONTRIBUTION - 0 %                   |
| Internal Interest:                     | No                                      |
| Account Group:                         | 51460                                   |
| Source Of Funds Code:                  | 1                                       |
| Management Accounting Services:        | No                                      |

| Fiscal Year:                             | 2019                         |
|------------------------------------------|------------------------------|
| Chart Code:                              | NW *-* NORTH-WEST UNIVERSITY |
| Object Code:                             | 2152                         |
| Object Code Name:                        | D~SECURITY SERVICES          |
| Object Code Short Name:                  | SECURITY SER                 |
| Reports to Chart Code:                   | UN *-* UNIVERSITY            |
| Reports To Object Code:                  | 2152 *-* D~SECURITY SERVICES |
| Object Type Code:                        | EX *-* EXPENSE EXPENDITURE   |
| Level Code:                              | 132                          |
| Object Sub-Type Code:                    | SO *-* SERVICES OUTSOURCED   |
| Historical Financial Object Code:        |                              |
| Active Indicator:                        | Yes                          |
| Budget Aggregation Code:                 | O *-* OBJECT                 |
| Mandatory Transfer Or Eliminations Code: | N *-* NEITHER                |
| Federal Funded Code:                     | N *- NOT FEDERALLY FUNDED    |
| Next Year Object Code:                   |                              |
| Vat Income Rate:                         | Standard - 15 %              |
| Vatable:                                 | Yes                          |
| Vat Classification Type:                 | Input - Standard             |
|                                          |                              |

• Please note: VAT transactions have separate transaction lines in the General Ledger – refer to the NWU GL Object Detail Report (GLBI002) example below.

The VAT inclusive amount in one line: 125.58

The VAT in another line: -2.05

Resulting in the "net" amount: 123.53

| Object: 2752 - D~PAC    | AGING MATERIAL PURCHASES                                       | Ob         | ject Type: EX                                   |  |    | VAT: Standa | rd - 15.0% |  |        |  |
|-------------------------|----------------------------------------------------------------|------------|-------------------------------------------------|--|----|-------------|------------|--|--------|--|
| Balance Till 01-01-2018 | alance Till 01-01-2018 0.00                                    |            |                                                 |  |    |             |            |  |        |  |
| NW.1A00734.2752         | 04-06-2018                                                     | 04-06-2018 | <vatr-3> Stores Charge Order - 4988803</vatr-3> |  | 01 | 4989034     | SPKV       |  | -2.05  |  |
| NW.1A00734.2752         | 04-06-2018                                                     | 04-06-2018 | Stores Charge Order - 4988803                   |  | 01 | 4989034     | SPKV       |  | 125.58 |  |
| Total for Object:       | Total for Object: 2752 - D~PACKAGING MATERIAL PURCHASES 123.53 |            |                                                 |  |    |             |            |  |        |  |

• In this training tip we will focus on explaining the VAT on the GEC. You now have to do a GEC to move the transaction to the correct object.

#### For example:

| Accou | nting Lines 🤋                                                     |                                                                                                    |                              |                                                                                  |            |         |            |                                     | hide detail                                 |
|-------|-------------------------------------------------------------------|----------------------------------------------------------------------------------------------------|------------------------------|----------------------------------------------------------------------------------|------------|---------|------------|-------------------------------------|---------------------------------------------|
| From  |                                                                   |                                                                                                    |                              |                                                                                  |            |         |            |                                     | import lines                                |
| 1     | * Chart<br>NW<br>NORTH-WEST UNIVERSITY<br>* Reference Origin Code | * Account<br>IA00734 (Second Contraction - Subside<br>(8400) OFFICE ADMINISTRATION - SUBSIDE<br>* Reference Number<br>#989034 | Stores Charge Order - 498880 | * Object<br>2752 ©<br>D-PACKAGING MATERIAL PURCHASES<br>* Line Description<br>33 | Sub-Object | Project | Org Ref Id | * Amount<br>125.58<br>Total: 125.58 | Actions<br>delete<br>bal inquiry<br>refresh |
| То    |                                                                   |                                                                                                    |                              |                                                                                  |            |         |            |                                     | import lines                                |
| 1     | * Chart NNRTH-WEST UNIVERSITY * Reference Origin Code 01          | * Account<br>IA00734 ©<br>(8400) OFFICE ADMINISTRATION - SUBSIDY<br>* Reference Number<br>4989034                             | Sub-Account                  | * Object<br>2701 ©<br>D-CLEANING MATERIALS<br>* Line Description<br>3<br>.:i     | Sub-Object | Project | Org Ref Id | * Amount<br>125.58                  | Actions<br>delete<br>bal inquiry<br>refresh |

- Please note: The transaction was posted incorrectly on 1A00734.2752 for the amount of R125.58 and should have been against object 2701. You need to do the correction with the inclusive amount: R125.58 and NOT the balance R123.53 (R125.58 R2.05 = R123.53). You do not need to move the R2.05. KFS will automatically handle the VAT part of the transaction.
- The VAT tick should be YES in this example so that KFS can also move the -R2.05. If the VAT is changed from YES to NO, the -R2.05 will remain in object 2752, which is not correct.
- Refer to the pending entries on the next page. The R125.58 credit on 1A00734.2752, is the line you have entered. KFS automatically add the debit VAT line of R2.05 against 1A00734.2752 as well as the R2.05 credit line against the central VAT account 1GQ... (depending on the chart). Then KFS also automatically adds the offset lines (object 7991) you can ignore this.
- To check the transaction in the General Ledger Pending Entries, you first have to save the document.
- **ALWAYS** check the pending entries to ensure the transaction is correct, before you submit or approve the document.

#### • General Ledger Pending Entries:

| General Ledge | General Ledger Pending Entries S |       |         |             |             |            |             |          |              |           |        |     |
|---------------|----------------------------------|-------|---------|-------------|-------------|------------|-------------|----------|--------------|-----------|--------|-----|
| Seq #         | Fiscal Year                      | Chart | Account | Sub-Account | Object      | Sub-Object | Project     | Doc Type | Balance Type | Obj. Type | Amount | D/C |
| 1             | 2018                             | NW    | 1A00734 |             | 2752        | 17         |             | GEC      | AC           | <u>EX</u> | 125.58 | С   |
| 2             | 2018                             | NW    | 1A00734 |             | 2752        |            |             | GEC      | AC           | <u>EX</u> | 2.05   | D   |
| 3             | 2018                             | NW    | 1A00734 |             | 7991        | 535        | 0000000000  | GEC      | AC           | AS        | 2.05   | С   |
| 4             | 2018                             | NW    | 1A00734 |             | 7991        |            |             | GEC      | AC           | AS        | 125.58 | D   |
| 5             | 2018                             | NW    | 1GQ0101 |             | 7651        | 100        |             | GEC      | AC           | AS        | 2.05   | C   |
| 6             | 2018                             | NW    | 1GQ0101 |             | <u>7991</u> |            |             | GEC      | AC           | AS        | 2.05   | D   |
| 7             | 2018                             | NW    | 1A00734 |             | 2701        | 100        |             | GEC      | <u>AC</u>    | <u>EX</u> | 125.58 | D   |
| 8             | 2018                             | NW    | 1A00734 |             | 2701        |            |             | GEC      | AC           | <u>EX</u> | 2.05   | С   |
| 9             | 2018                             | NW    | 1A00734 |             | 7991        | 0.0        | 00000000000 | GEC      | AC           | AS        | 2.05   | D   |
| 10            | 2018                             | NW    | 1A00734 |             | <u>7991</u> |            |             | GEC      | AC           | AS        | 125.58 | С   |
| 11            | 2018                             | NW    | 1GQ0101 |             | 7651        | 111        |             | GEC      | AC           | AS        | 2.05   | D   |
| 12            | 2018                             | NW    | 1GQ0101 |             | <u>7991</u> |            |             | GEC      | AC           | AS        | 2.05   | С   |

#### For example: How the GEC will reflect on the GL after the correction has taken place:

| NW.1A00734.2701                                                                     |          | 30-06-2018        | 27-06-2018  | 01-4989034: STORES CHARGE ORDER -<br>4988803    |  | 01 | 5040108 | GEC  |  | 125.58  |
|-------------------------------------------------------------------------------------|----------|-------------------|-------------|-------------------------------------------------|--|----|---------|------|--|---------|
| NW.1A00734.2701                                                                     |          | 30-06-2018        | 27-06-2018  | 01-4989034: STORES CHARGE ORDER -<br>4988803    |  | 01 | 5040108 | GEC  |  | -2.05   |
| Total for Object: 2701 - D~CLEANING MATERIALS 249.74                                |          |                   |             |                                                 |  |    |         |      |  |         |
| Object: 2752 - D~PACKAGING MATERIAL PURCHASES Object Type: EX VAT: Standard - 15.0% |          |                   |             |                                                 |  |    |         |      |  |         |
| Balance Till 01-01-2018                                                             | В        |                   |             |                                                 |  |    |         |      |  | 0.00    |
| NW.1A00734.2752                                                                     |          | 04-06-2018        | 04-06-2018  | <vatr-3> Stores Charge Order - 4988803</vatr-3> |  | 01 | 4989034 | SPKV |  | -2.05   |
| NW.1A00734.2752                                                                     |          | 04-06-2018        | 04-06-2018  | Stores Charge Order - 4988803                   |  | 01 | 4989034 | SPKV |  | 125.58  |
| NW.1A00734.2752                                                                     |          | 30-06-2018        | 27-06-2018  | 01-4989034: STORES CHARGE ORDER -<br>4988803    |  | 01 | 5040108 | GEC  |  | -125.58 |
| NW.1A00734.2752                                                                     |          | 30-06-2018        | 27-06-2018  | 01-4989034: STORES CHARGE ORDER -<br>4988803    |  | 01 | 5040108 | GEC  |  | 2.05    |
| Total for Object:                                                                   | 2752 - [ | D~PACKAGING MATER | RIAL PURCHA | ASES                                            |  |    |         |      |  | 0.00    |

• Examples of transactions and the VAT handling thereof:

| No | Transaction Type                       | <u>KFS</u> | Check for                                                           | Calculate VAT: | Net amount or      |
|----|----------------------------------------|------------|---------------------------------------------------------------------|----------------|--------------------|
|    |                                        | E-doc      |                                                                     | YES or NO      | inclusive?         |
| 1  | Close an Account                       | DI         | Net amounts per object as per GLBI004 (Summary Report).             | FROM – NO      | Net amount         |
|    | The doc type to be used depend on      |            | Net amount = Inclusive amount less VAT.                             | TO – NO        |                    |
|    | the object type – refer to "Closing of |            | VAT was handled in the original transaction and only the net of the |                |                    |
|    | Accounts" manual.                      |            | transaction are now moved.                                          |                |                    |
| 2  | Skills development                     | DI         | Skills Development Funds.                                           | FROM – NO      | Amount from People |
|    | People & Culture transfer funds to a   |            | This is an internal transaction – therefor NO VAT.                  | TO – YES       | and Culture        |
|    | department for training of staff.      |            | The Account from where P&C transfer the skills funds is exempt      |                |                    |
|    |                                        |            | therefor no VAT will be calculated.                                 |                |                    |
|    |                                        |            | TO Field will always be NW.1G01541(Staff training Account)          |                |                    |
| 3  | Distribute an expense                  | DI         | For example:                                                        | FROM – YES     | Inclusive amount   |
|    | Account A pays a SLA (Service-level    |            | Account 1A000XX (VAT 12.50%)                                        | TO – YES       | (Total Amount      |
|    | agreement) to Nashua on a monthly      |            | Object 2252 (VAT 15%)                                               |                | including VAT)     |
|    | basis, but Account B also use the      |            | Account 3B00XXX (VAT 100%)                                          |                |                    |
|    | same copier and must contribute to     |            | Object 2252 (VAT 15%)                                               |                |                    |
|    | the cost of Account A                  |            | Vendor (Registered for VAT)                                         |                |                    |
|    |                                        |            | Account A YES → Vendor YES → Account B YES                          |                |                    |
| 4  | Incorrect object was used              | GEC        | For example:                                                        | FROM – NO      | Inclusive Amount   |
|    | Payment for membership fees to a       |            | Account 1A000XX (VAT 12.50%)                                        | TO – NO        | (Total Amount      |
|    | non-VAT vendor was posted against      |            | Object 2056 (VAT 15%)                                               |                | including VAT)     |
|    | Professional fees (2056) instead of    |            | Vendor (Not registered for VAT)                                     |                |                    |
|    | Membership fees (2055)                 |            | Object 2055 (VAT 15%)                                               |                |                    |
|    |                                        |            | Object YES → Vendor NO → Object YES                                 |                |                    |

| 5 | Incorrect object was used            | GEC | For example:                                                     | FROM – YES | Inclusive amount     |
|---|--------------------------------------|-----|------------------------------------------------------------------|------------|----------------------|
|   | Payment for the printing of study    |     | Account 1A000XX (VAT 12.50%)                                     | TO – NO    | (Total Amount        |
|   | guides to a non-VAT vendor was       |     | Object 2257 (VAT 0%)                                             |            | including VAT)       |
|   | posted against Course Material       |     | Vendor (Not registered for VAT)                                  |            |                      |
|   | (2257) instead of Printing (2254)    |     | Object 2254 (VAT 15%)                                            |            |                      |
|   |                                      |     | Object NO → Vendor NO → Object YES                               |            |                      |
| 6 | Incorrect object was used            | GEC | For example:                                                     | FROM – YES | Inclusive amount     |
|   | Refreshments (2852) ordered from     |     | Account 3B00XXX (VAT100%)                                        | TO – YES   | (Total Amount        |
|   | the Stores was incorrectly allocated |     | Object 2752 (VAT 15%)                                            |            | including VAT)       |
|   | to Packaging Materials (2752)        |     | Object 2852 (VAT 0%)                                             |            |                      |
|   |                                      |     |                                                                  |            |                      |
|   |                                      | 050 |                                                                  |            | lu chasica con cont  |
| 1 | Incorrect object was used            | GEC | For example:                                                     | FROM – YES | Inclusive amount     |
|   | Payment for a flight ticket to a VAT |     | Account 3B00XXX (VAT 100%)                                       | TO – YES   | (Total Amount        |
|   | vendor was posted against Air Travel |     | Object 2552 (VAT 0%)                                             |            | including VAT)       |
|   | (Non RSA – International ) (2552)    |     | Object 2551 (VAT15%)                                             |            |                      |
|   | instead of Air Travel (RSA Only)     |     | Vendor (Registered for VAT)                                      |            |                      |
|   | (2551)                               |     | Object NO $\rightarrow$ Vender VES $\rightarrow$ Object VES      |            |                      |
| - |                                      | 050 |                                                                  |            | lu alvaiva, ana avut |
| 8 | Incorrect Account was used           | GEC | For example:                                                     | FROM – YES | inclusive amount     |
|   | Stationery purchased from Walton's   |     | Account 1A000XX (VAT 12.50%)                                     | TO – YES   | (Total Amount        |
|   | was posted to the incorrect account. |     | Object 2251 (VAT 15%)                                            |            | including VAT)       |
|   |                                      |     | Vendor (Registered for VAT)                                      |            |                      |
|   |                                      |     | Account 1A00YYY (VAT 12.50%)                                     |            |                      |
|   |                                      |     | Object 2251 (VAT 15%)                                            |            |                      |
|   |                                      |     | Account YES & Object YES → Vendor YES → Account YES & Object YES |            |                      |

| 9  | Incorrect Account was used           | GEC | For example:                                                     | FROM – YES   | Inclusive amount  |
|----|--------------------------------------|-----|------------------------------------------------------------------|--------------|-------------------|
|    | Membership fees (2055) were          |     | Account 1A00YYX (VAT 0%)                                         | TO – YES     | (Total Amount     |
|    | incorrectly paid from an account and |     | Object 2055 (VAT 15%)                                            |              | including VAT)    |
|    | must be moved to the correct         |     | Vendor (Registered for VAT)                                      |              |                   |
|    | account.                             |     | Account 3B0XYXY (VAT 100%)                                       |              |                   |
|    |                                      |     | Object 2055 (VAT 15%)                                            |              |                   |
|    |                                      |     | Account NO & Object YES → Vendor YES → Account YES &             |              |                   |
|    |                                      |     | Object YES                                                       |              |                   |
| 10 | Credit Card transactions             | RJV | For example:                                                     | DEBIT – NO   | Inclusive amount  |
|    | The director used his credit card to |     | Account 1A00YYX (VAT 12.5%)                                      | CREDIT – YES | (Total amount     |
|    | order a book from England.           |     | Object 3451 (VAT 15%)                                            |              | including VAT)    |
|    | <b>3</b>                             |     | Foreign Vendor - Is NOT registered for VAT                       |              | <b>0</b> <i>,</i> |
|    |                                      |     | Credit leg will always be NW.1G01989.7757 (both account & object |              |                   |
|    |                                      |     | VAT 0%)                                                          |              |                   |
|    |                                      |     | Foreign transaction NO VAT & Object VES                          |              |                   |
| 11 | Cradit Card transactions             |     |                                                                  |              | Inducivo amount   |
| 11 |                                      | KJV |                                                                  |              |                   |
|    | a) The director used his credit      |     |                                                                  | CREDIT - TES |                   |
|    |                                      |     |                                                                  |              | including VAT)    |
|    | to a conference; or                  |     | Account 1A00YYX (VAT 12.5%)                                      |              |                   |
|    | b) He bought shacks for a            |     | Object 2851 (VAT 0%)                                             |              |                   |
|    | meeting from a non-VAT               |     | Vendor (Not registered for VAT)                                  |              |                   |
|    | vendor.                              |     | Credit leg will always be NW.1G01989.7757 (both account & object |              |                   |
|    |                                      |     | VAT 0%)                                                          |              |                   |
|    |                                      |     | Vendor NO & Object NO                                            |              |                   |
| 12 | Credit Card transactions             | RJV | For example:                                                     | DEBIT – YES  | Inclusive amount  |
|    | The director bought books with his   |     | Account 1A00YYX (VAT 12.5%)                                      | CREDIT – YES | (Total Amount     |
|    | credit card.                         |     | Object 3451 (VAT 15%)                                            |              | including VAT)    |
|    |                                      |     | Vendor (Registered for VAT)                                      |              |                   |
|    |                                      |     | Credit leg will always be NW.1G01989.7757 (both account & object |              |                   |
|    |                                      |     | VAT 0%)                                                          |              |                   |
|    |                                      |     | Vendor YES & Object YES                                          |              |                   |

| 13 | Clearing of object 6003              | RJV | For example:                                                                             | DEBIT – YES  | Total amount       |
|----|--------------------------------------|-----|------------------------------------------------------------------------------------------|--------------|--------------------|
|    | (6003 = exempt)                      |     | Account 1A00YYX (VAT 12.5%)                                                              | CREDIT – YES | received           |
|    | Staff member pays for printing cost. |     | Object 2251 (VAT 15%)                                                                    |              |                    |
|    |                                      |     | Vendor (Registered for VAT)                                                              |              |                    |
|    |                                      |     |                                                                                          |              |                    |
|    |                                      |     | Vendor YES & Object YES                                                                  |              |                    |
| 14 | Clearing of object 6003              | RJV | For example:                                                                             | DEBIT – YES  | Total amount       |
|    | (6003 = exempt)                      |     | Account 1A00YYX (VAT 12.5%)                                                              | CREDIT – NO  | received           |
|    | Non-VAT Guest House refunds the      |     | Object 2554 (VAT 15%)                                                                    |              |                    |
|    | NWU for one night's accommodation    |     | Vendor (Not VAT Registered)                                                              |              |                    |
|    |                                      |     |                                                                                          |              |                    |
|    |                                      |     | Vendor NO & Object YES                                                                   |              |                    |
| 15 | Clearing of object 6004              | RJV | The VAT will always be YES on the debit and credit legs of this journal                  | DEBIT – YES  | Inclusive amount   |
|    | (6004 = vatable)                     |     | <ul> <li>– as you have created a Tax Invoice for recovering of operating cost</li> </ul> | CREDIT – YES | (Total Amount      |
|    |                                      |     | and the original transaction would have had VAT on.                                      |              | including VAT)     |
| 16 | Staff Development Fund               | RJV | Internal transaction therefor NO VAT is applicable                                       | DEBIT – NO   | Amount for service |
|    | (F-Account is Exempt)                |     | For example:                                                                             | CREDIT – YES | rendered           |
|    | Payment from one department to       |     | Account 3B00ZZZ (VAT 100%)                                                               |              |                    |
|    | another for services rendered. The   |     | Object 2056 (VAT 15%)                                                                    |              |                    |
|    | funds is payed from a VATABLE        |     | Account 3F00XXX (VAT 0%)                                                                 |              |                    |
|    | Account (object 2056)                |     | Object 5613 (VAT 0%)                                                                     |              |                    |
|    |                                      |     | Account YES → Object YES → Account NO → Object NO                                        |              |                    |

### Quick guide

Look at your Account:

- If VAT is 0% and you move transaction between objects on the same account VAT will always be YES at both the FROM and TO accounting lines
- If VAT is 12.5%, 50% or 100% you should look at the actual transaction that you need to correct:
  - o If VAT was calculated on the transaction VAT will be YES on both the FROM and TO accounting lines
  - o IF NO VAT was calculated you need to identify why not
    - Object 0% VAT and VENDOR is registered for VAT
      - FROM and the TO accounting lines will be YES if move to another 0% VAT Account and/or 0% VAT Object
      - FROM and the TO accounting lines will be YES if move to 12.5%, 50% or 100% VAT Account and/or VAT Object
    - > Object 0% VAT and VENDOR is NOT registered for VAT
      - FROM and the TO accounting lines will be YES if move to another 0% VAT Account and/or 0% VAT Object
      - FROM field will be YES and TO field will be NO if move to 12.5%, 50% or 100% VAT Account and/or VAT Object
    - Object 15% VAT but VENDOR is NOT register for VAT FROM and TO accounting lines will be NO
    - Internal transaction e.g. SB VAT will be NO on the FROM and TO accounting lines
- VAT on certain transactions are never applicable SB (Service billings), Skills Development funding and Staff development funds
- Closing of Accounts the VAT ticks must always be NO
- Capturing of Credit Card slips
  - o If the Account is 0% VAT VAT will be YES on Debit transactions
  - If the Account is 12.5%, 50% or 100% you must look at each slip and determine if the VAT may be claimed if YES Debit transaction will be YES. If VAT may not be claimed the Debit transaction must be NO.
- Object 6003 / 6004 / 6005
  - $_{\odot}~$  If the Account is 0% VAT VAT will be YES on Credit transactions
  - If the Account is 12.5%, 50% or 100% you must look at the expense transaction which is being recovered, If VAT was claimed on the original expense transaction the credit leg must be YES on your journal. If No VAT was claimed the credit leg must be NO.

# Remember – The VAT indicator must always be YES on a GL E-doc – you only change it if the transaction must not calculate VAT and you can motivate why the VAT must not be calculated.

If you are not sure if you may claim VAT on a transaction please contact Tanja Badenhorst (tanja.badenhorst@nwu.ac.za).